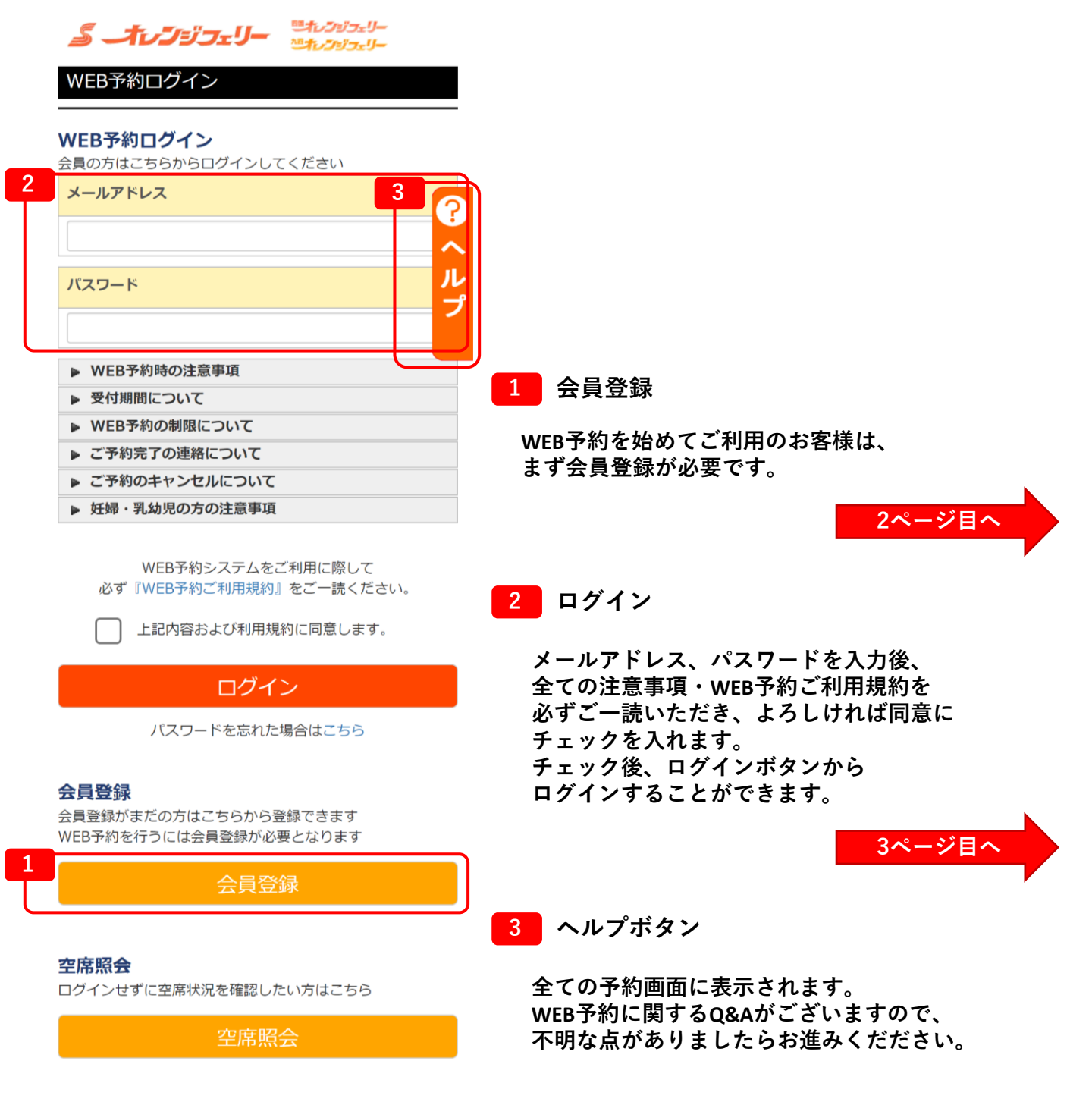

|   | <b>ふ オレジジフェリー</b> これレンジフェリー<br>いたレンジフェリー   |
|---|--------------------------------------------|
|   | 会員登録                                       |
|   | 会員登録内容を入力してください。<br>ブライバシーポリシーはこちら         |
|   | 名前*                                        |
|   | 姓<br>名                                     |
|   | カナ(全角)*                                    |
|   | ชา<br>มา                                   |
|   | 生年月日(西唇)(半角)*                              |
|   | 年月日                                        |
|   | 年齡                                         |
|   | 歲                                          |
|   | 性别*                                        |
|   | ····· •                                    |
|   | 郵便番号(半角)*                                  |
|   | - 住所検索<br>海外にお住まいの方は「000-0000」             |
|   | 住所(数字は半角)*                                 |
|   | ····· •                                    |
| 2 | TEL1*<br>(緊急時連絡が取れる番号)                     |
|   |                                            |
|   | TEL2                                       |
|   | □ ▼                                        |
|   | TEL3                                       |
|   | ↓ ↓ ↓ ↓ ↓ ↓ ↓ ↓ ↓ ↓ ↓ ↓ ↓ ↓ ↓ ↓ ↓ ↓ ↓      |
| 3 | メールアドレス*                                   |
|   | @                                          |
|   | 緊急時連絡がとれるアドレス                              |
|   | メールアドレス再入力*                                |
|   |                                            |
|   | パスワード設定*                                   |
|   | アルファベットと数字の混在で8桁以上                         |
|   | パスワード再入力*                                  |
|   |                                            |
|   | 趣味*                                        |
|   | ····· V                                    |
|   | お得な情報*                                     |
|   | ✓受け取る<br>(イベント活動や鼻筋の汚染がらいより+オ)             |
|   | 、・・シート in the in acting in TRUT フロ CA (ます) |

戻る

1 会員情報入力

お客様の情報を入力します。 「\*」は必須項目です。空白だと次に進めません。

2 電話番号

運航状況に支障がでた場合などの 緊急時にご連絡させていただきます。 連絡のつきやすい電話番号を入力してください。

## 3 メールアドレス

予約完了メール等が自動返信されます。 必ず届くアドレスの登録をお願いします。 (「既にご指定のメールアドレスは登録されています」が 表示される場合は、以前に会員登録されております。 別のアドレスを入力するか、予約センターまで お問い合わせください。)

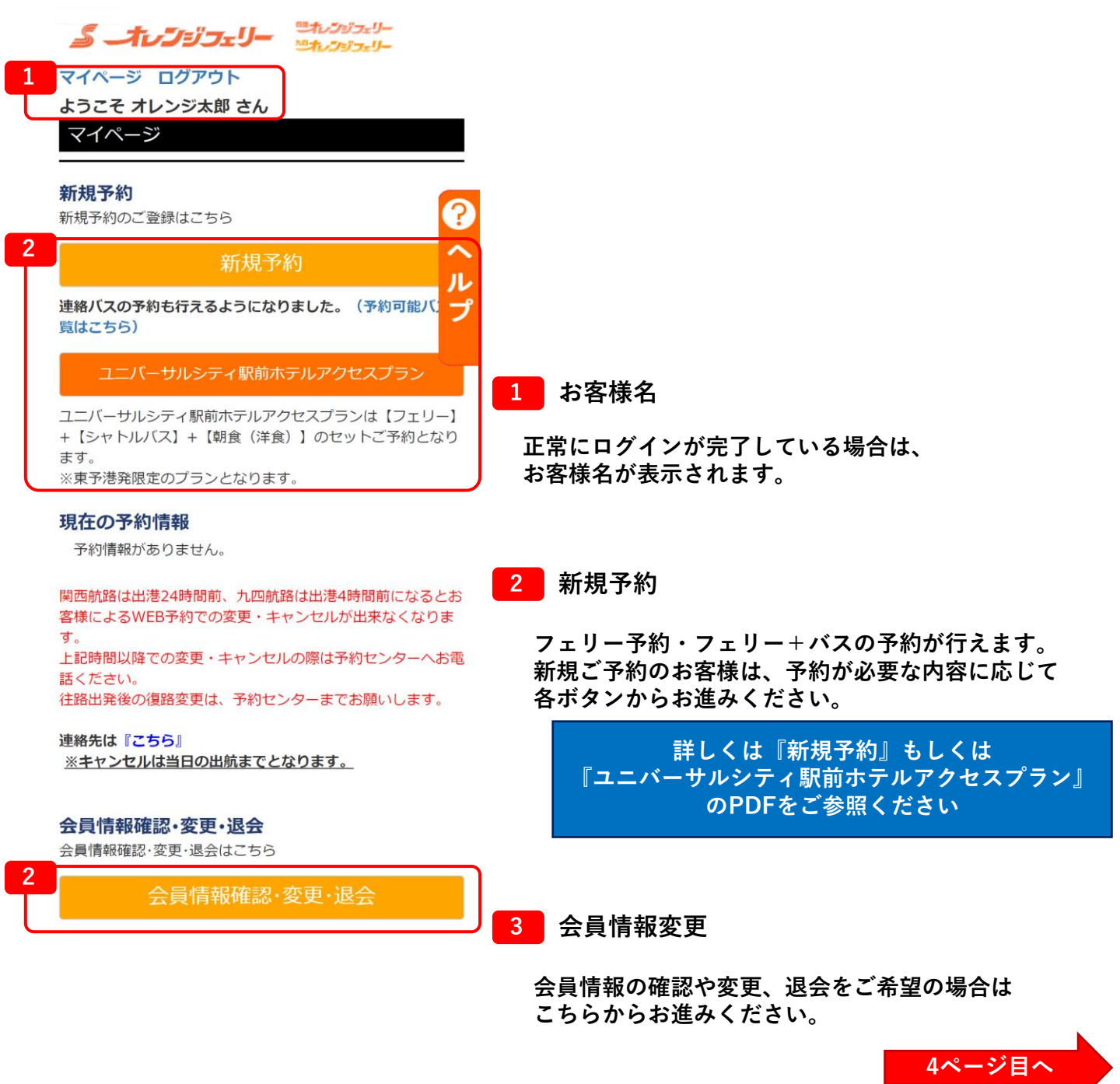

| <b>ぶ オレブジフェリー</b> <sup>西</sup> たジジェリー<br>センジェリー<br>マイベージ ログアウト |                                         |
|----------------------------------------------------------------|-----------------------------------------|
| ようこそ オレンジ太郎 さん<br>会員情報確認                                       |                                         |
| 会員情報                                                           | -                                       |
| 名前                                                             |                                         |
| オレンジ太郎                                                         |                                         |
| <i><i></i></i>                                                 | <mark>එ</mark>                          |
| オレンジタロウ                                                        |                                         |
| 生年月日(西暦)                                                       | 1 メールアドレスの変更                            |
| 1970年11月06日                                                    | ご登録のアドレスを変更したい場合は                       |
| 性別                                                             | - 『変史』ホダンからわ進みくたさい。                     |
| 男性                                                             |                                         |
| 郵便番号                                                           | 2 パスワードの変更                              |
| 799-1395                                                       | ご登録のパスワードを変更したい場合は                      |
| 住所                                                             | 『変更』ボタンからお進みください。                       |
| 愛媛県西条市                                                         |                                         |
| TEL1                                                           | 3 その他お客様情報の変更                           |
|                                                                |                                         |
| TEL2                                                           | 氏名・生年月日・住所・メルマガ配信希望有無など<br>変更することができます。 |
| TEL3                                                           |                                         |
|                                                                | 4 退会                                    |
| メールアドレス                                                        | 退会をご希望の場合はこちらからお進みください。                 |
| 変更                                                             | J                                       |
| パスワード                                                          |                                         |
|                                                                | 1                                       |
| 趣味                                                             |                                         |
| その他                                                            |                                         |
| お得な情報                                                          |                                         |
| 受け取らない                                                         |                                         |
|                                                                |                                         |
|                                                                |                                         |
| 戻る                                                             |                                         |
| 退会                                                             | ן                                       |
|                                                                | J                                       |